|   | <br>1 |
|---|-------|
| 가 | <br>1 |
|   | <br>2 |

, BioStar 2,

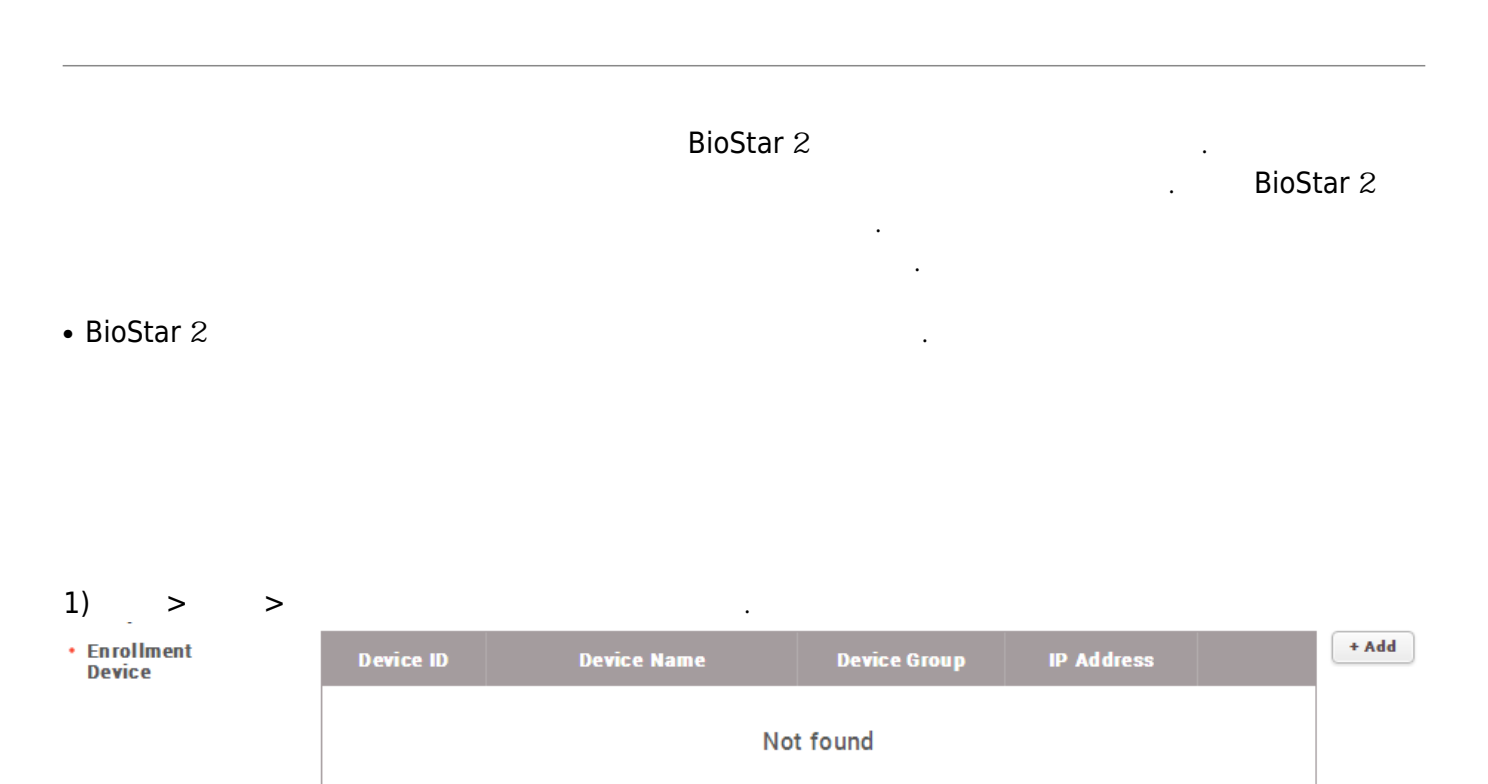

## 2) + 가

Enrollment Device

|   |             | 1-9/9                                      |             |                |
|---|-------------|--------------------------------------------|-------------|----------------|
|   | Device ID   | Name                                       | Group       | IP Address     |
|   | 541 531 041 | BioStation A2 541531041 (192.168.16.179)   | All Devices | 192.168.16.179 |
|   | 541 531 061 | BioStation A2 541 531 061 (192.168.16.206) | All Devices | 192.168.16.206 |
|   | 542501008   | BioStation L2 542501008 (192.168.16.231)   | All Devices | 192.168.16.231 |
|   | 544108056   | BioEntry W2 544108056 (192.168.16.238)     | All Devices | 192.168.16.238 |
| ~ | 546832586   | BioStation 2 546832586 (192.168.16.233)    | All Devices | 192.168.16.233 |
|   | 546832593   | BioStation 2 546832593 (192.168.16.152)    | All Devices | 192.168.16.152 |
|   | 546834329   | BioStation 2 546834329 (192.168.16.191)    | All Devices | 192.168.16.191 |

| Add | Close |
|-----|-------|
|     |       |

.

3)

X

1)

가

×

## Enroll Fingerprint

| • Device        | None                                      |   |
|-----------------|-------------------------------------------|---|
| • Quality       |                                           | Q |
|                 | None                                      |   |
| View Image      | 😑 🕞 Enrollment Device                     |   |
| — Enroll Finger | BioStation 2 546832586 (192.168.16.233)   |   |
| 1st             | All Devices                               |   |
| + Add           | BioEntry W2 544108056 (192.168.16.238)    |   |
|                 | Bio Entry Plus 539308121 (192.168.16.239) |   |
|                 | BioStation 2 546832586 (192.168.16.233)   |   |
|                 | Bio Station 2 546832593 (192.168.16.152)  |   |
|                 |                                           |   |

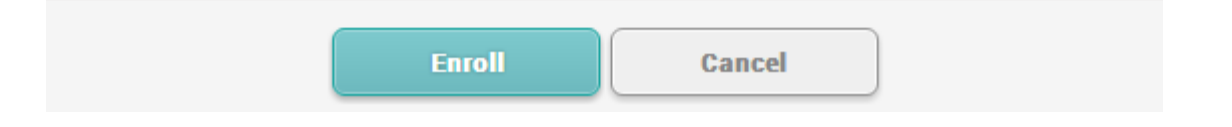

## From:

http://kb.supremainc.com/knowledge/ -

Permanent link: http://kb.supremainc.com/knowledge/doku.php?id=ko:how\_to\_register\_an\_enrollment\_device

Last update: 2017/01/03 14:05